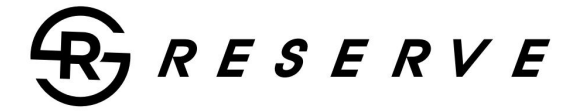

Bedienungsanleitung IN

## OEM UPGRADE HEAD UNIT FÜR

## 2014+ HARLEY DAVIDSON® MOTORRÄDER

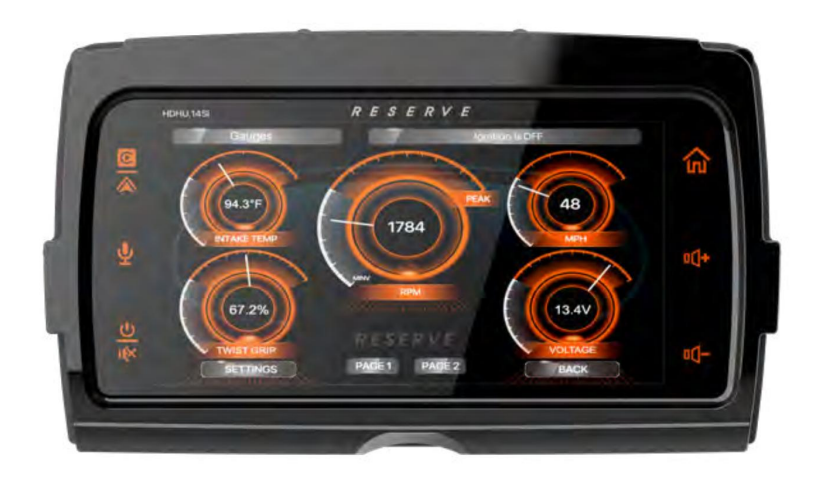

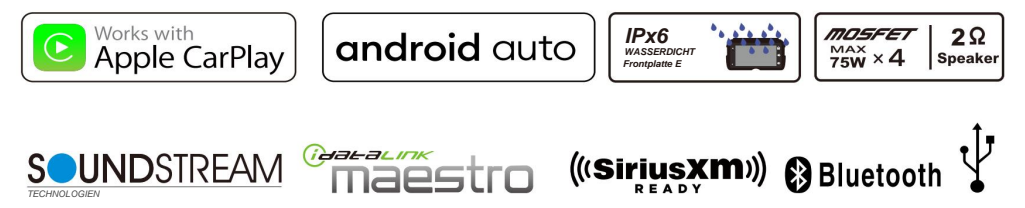

# HDHU.14 Si

## Inhalt

| Sicherheit zuerst          |    |
|----------------------------|----|
| Sicherheitsdefinitionen    | 2  |
| Vor dem Reiten             |    |
| Checkliste                 | 3  |
| Pflege und Reinigung       | 3  |
| Bildschirm                 | 3  |
| Aussehen                   | 3  |
| Zubehör & Installation     | 4  |
| Installation               | 5  |
| Beschreibung des Panels    | 6  |
| Verdrahtung                | 7  |
| Geschirr                   | 8  |
| Betrieb                    |    |
| Hauptmenü                  | 9  |
| Einstellung                | 9  |
| Apple CarPlay/Android Auto | 14 |
| Radiobetrieb               | 16 |
| USB-Betrieb                | 16 |
| Bluetooth-Musik            | 17 |
|                            | 18 |
| Date Verbindung            | 19 |
| Kamera im                  | 23 |
| Spezifikation              | 28 |
| Feblerbebebung             | 29 |
| remensemesung              | _0 |

FCC-Hinweise

## Sicherheit zuerst

### Sicherheitsdefinitionen

In diesem Handbuch werden den Aussagen folgende Wörter haben eine besondere Bedeutung:

### A WARNUNG

WARNUNG weist auf eine möglicherweise gefährliche Situation hin, die, wenn sie nicht vermieden wird, zum Tod oder zu schweren Verletzungen führen kann.

### WARNUNG

Stellen Sie vor der Fahrt die Lautstärke und andere Steuerelemente

an Audio- und elektronischen Geräten ein.

Ablenkungen können zum Kontrollverlust und damit zum Tod oder

zu schweren Verletzungen führen.

### WARNUNG

Wählen Sie keine Lautstärke, die Verkehrsgeräusche übertönt oder die Konzentration beeinträchtigt, die für den sicheren Betrieb des Motorrads erforderlich ist. Ablenkungen oder eine Lautstärke, die Verkehrsgeräusche übertönt, können zu Kontrollverlust und damit zu schweren oder tödlichen Verletzungen führen.

### Notiz

Achten Sie beim Fahren darauf, dass Ihre Augen und Ihr klarer Verstand auf der Straße bleiben. Einige Funktionen sind

gesperrt, um Ablenkungen zu vermeiden, und ihre Funktion ist während der Fahrt eingeschränkt. Auch wenn ein Teil verfügbar ist, lassen Sie sich dadurch nicht vom sicheren Bedienen Ihres Motorrads ablenken.

Programmieren Sie das System aus Sicherheitsgründen im Stillstand. Führen Sie die Systemeinrichtung durch und machen Sie sich mit den Bedienelementen und Funktionen des Infotainmentsystems vertraut, bevor Sie das Motorrad auf der Straße fahren.

Dieses System kann nicht vor der Sicherheit eines Gebiets, schlechten Straßenverhältnissen und der Verfügbarkeit von Notrufen warnen. Dienstleistungen.

Verwenden Sie dieses Radio nur an Orten, an denen es sicher ist.

30

### Vor dem Reiten

### Checkliste

Konfigurieren Sie das System vor der Fahrt nach Ihren persönlichen Vorlieben, um Funktionen und Minimieren Sie Ablenkungen während der Fahrt vollständig.

1. Helligkeit und Hintergrund einstellen.

2. Voreinstellungen konfigurieren.

3. Passen Sie vor dem Losfahren die Audioeinstellungen wie EQ, Lautstärke, Überblendung, Balance usw. an.

 Koppeln, verbinden und richten Sie die Telefonfunktionen über Bluetooth ein.

5. Verbinden Sie USB-Geräte für Apple CarPlay® oder Android Auto®.

6. Sender oder Medium auswählen

7. Schließen Sie das iDataLink Maestro-Modul zur Anzeige von

Motorradinformationen und Messgeräten an.

### PFLEGE UND REINIGUNG

Verwenden Sie nur von HDHU.14Si empfohlene Produkte und Methoden, um Radio, Lautsprecher und andere Komponenten des Audiosystems sauber und in gutem Zustand zu halten.

Verwenden Sie keine Scheuermittel, Polituren oder Schleifmittel, um den Bildschirm oder andere Komponenten zu reinigen. Verwenden Sie keine ammoniakhaltigen Reinigungsmittel aus dem Internet.

Bei der Verwendung anderer Produkte oder Methoden kann es zu Schäden an den Bauteilen kommen.

### Bildschirm :

Verwenden Sie keine chemischen Reinigungsmittel oder chemikalienhaltigen Tücher oder Lappen.

Diese können zu Schäden an der Bildschirmoberfläche führen.

Reinigen Sie die Glasoberfläche des Displays vorsichtig mit einem sauberen, trockenen Mikrofasertuch. Vor der Reinigung wird empfohlen, sichtbaren Staub, Schmutz und Sandpartikel mit einem sanften Druckluftstrom zu entfernen.

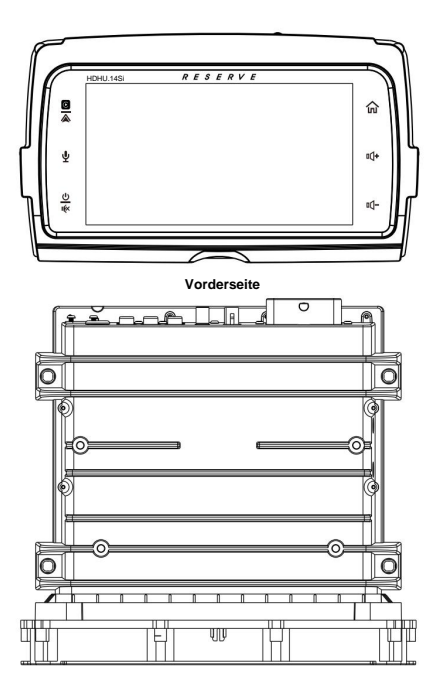

Aussehen

Spitze

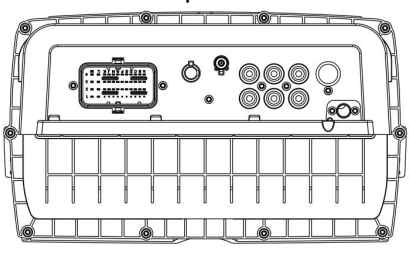

Zurück

## Zubehör und Installation

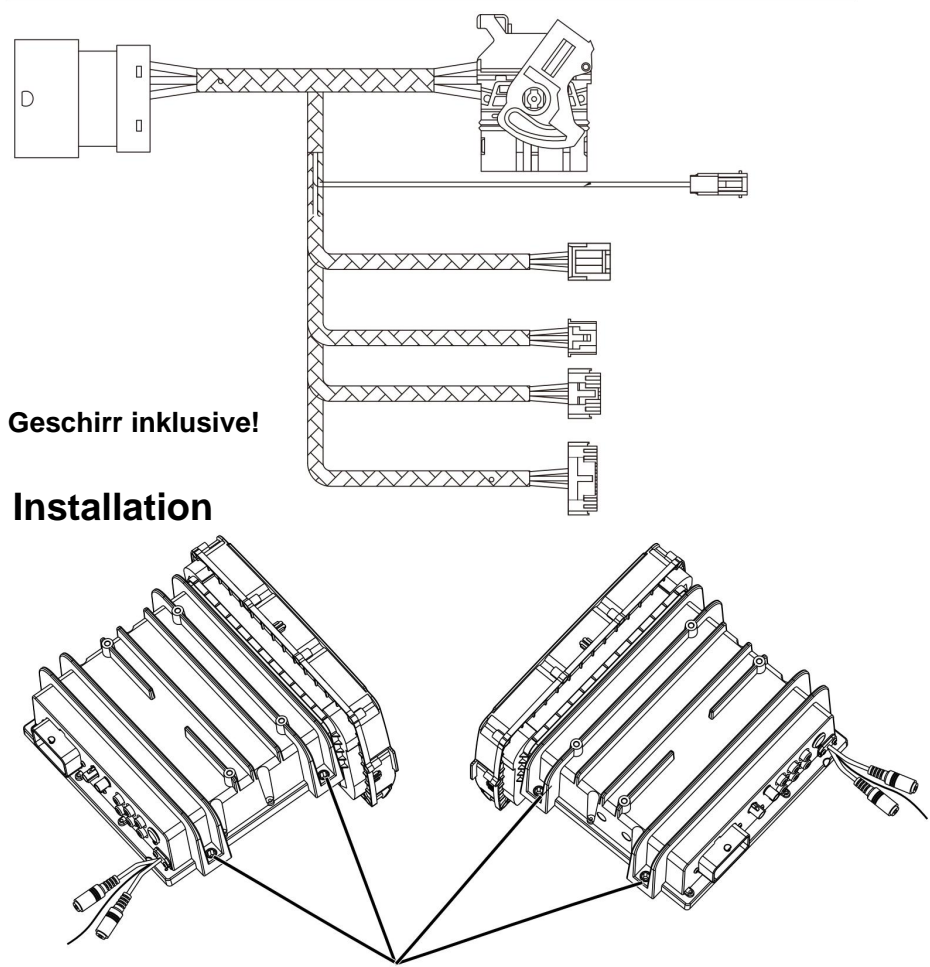

Verwenden Sie OEM-Montageorte für die Headunit und Originalschrauben

## Installation

Hinweis: Installieren Sie die OEM-Halterung nach der Installation der Headunit erneut

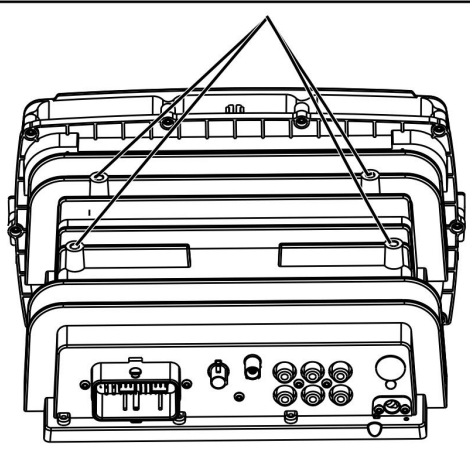

## Installation

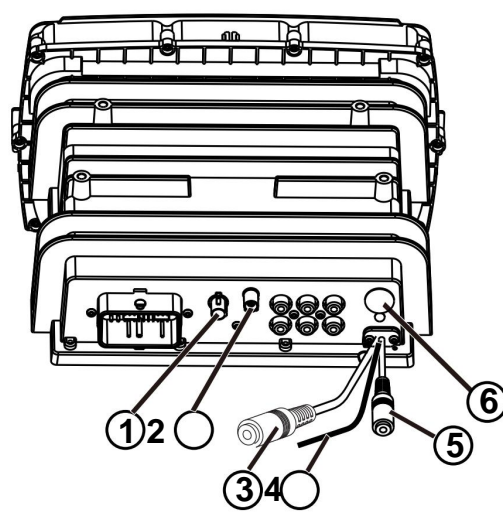

### 1 USB-Anschluss

Schließen Sie das externe USB-Kabel für ein USB-Gerät, Android-Smartphone oder iPhone an.

2 Radioanschluss Zum

Anschluss der Radioantenne vom Motorrad.

### 3 Kameraeingang.

Schließen Sie den Kameraeingang an.

4 Kamera +12 V DC (max. 0,5 A)

Schließen Sie das Stromkabel der Kamera an.

5 Anschluss für externes Mikrofon

Schließen Sie das externe Mikrofonkabel an.

### 6 SiriusXM-Tuner-Anschluss

Schließen Sie den SXV300-Tuner an.

Hinweis: SiriusXM SXV300-Tuner separat erhältlich, SiriusXM-Abonnement erforderlich.

### Panelbeschreibung

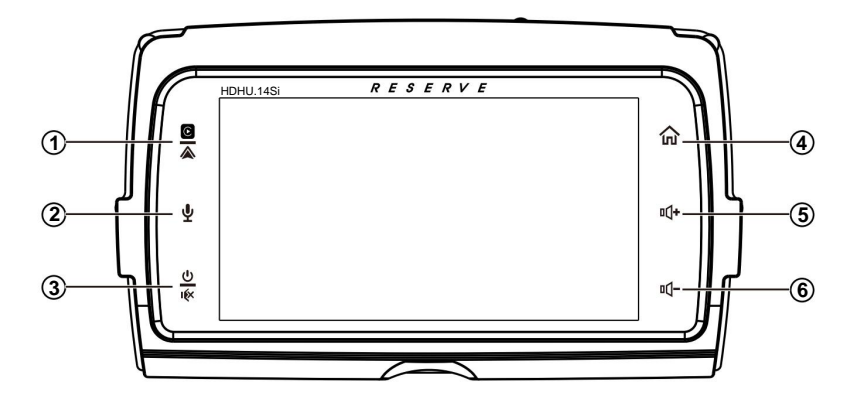

### 1 Apple CarPlay® / Android Auto®

Drücken Sie, um CarPlay® / Android Auto® direkt aufzurufen (wenn das iPhone/Android-Telefon verbunden ist).

### 2 Siri- Taste (Spracherkennung )

Wenn das iPhone/Android-Telefon verbunden ist,

drücken Sie **die Siri-** Taste, um die Sprachsteuerungsfunktion zu starten.

#### 3 Ein-/Ausschalten / Stummschalten

Wenn das Gerät ausgeschaltet ist, drücken Sie zum Einschalten An.

 Wenn das Gerät in Betrieb ist, drücken Sie kurz, um die Stummschaltung einzuschalten, und erneut, um die Stummschaltung aufzuheben.

 Gedrückt halten, um die Stromversorgung der Quelleinheit auszuschalten.

### 4 合 Home "Button

- Drücken Sie, um zwischen dem Startbildschirm und aktiven Medien umzuschalten.
- Verfügbare Auswahlmöglichkeiten: Radio, Apple CarPlay®/Android Auto®, BT Music, BT Phone, USB, Motorradinfo, Anzeige, Einstellungen, Kamera rein.

### 5 []+ (Lautstärke +)

• Drücken Sie, um die Lautstärke zu erhöhen.

### 6 []- (Lautstärke -)

• Drücken Sie, um die Lautstärke zu verringern.

### Verdrahtung

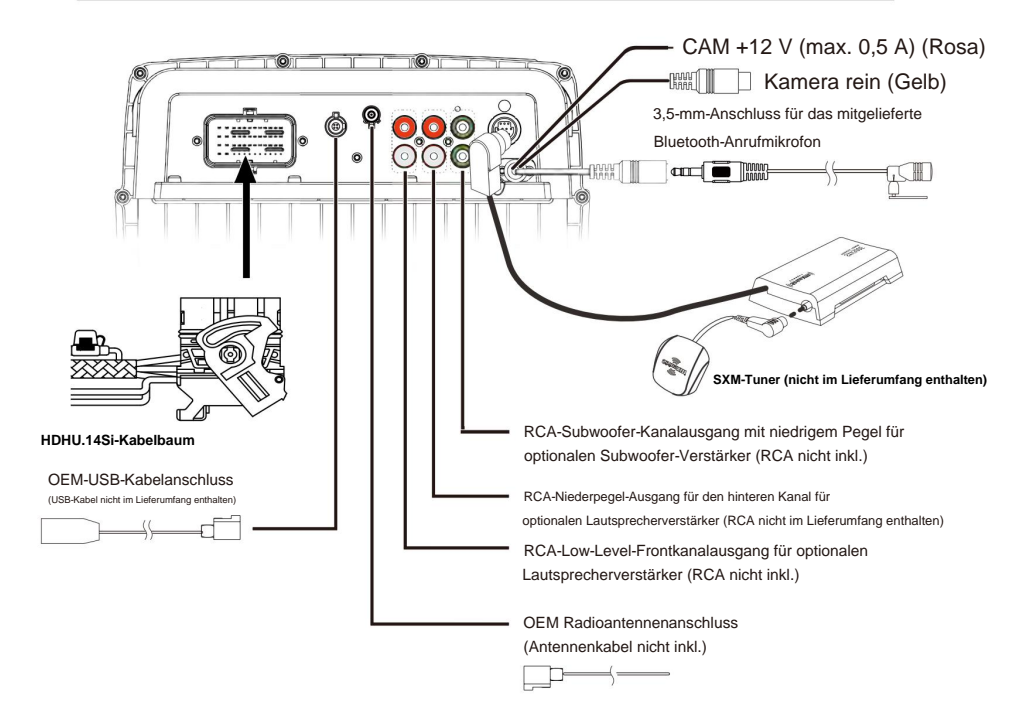

### 48-poliger Stecker

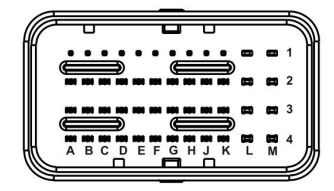

| E4. Rosa/WeißUART-SPEED F4.                         |
|-----------------------------------------------------|
| Grau/WeißUART-TX G4. Blau/<br>WeißUART-RX H1. Grün/ |
| SchwarzRL-H4. Rot/                                  |
| WeißUART-12V J1.                                    |
| GrünRL+ J3.                                         |
| Orange/WeißBeleuchtung J4. Schwarz<br>WeißUART-GND  |
| K1. LilaRR+ K2.                                     |
| Lila/SchwarzRR-K3.                                  |

| Lila/Schwarz | RR-K3.  |
|--------------|---------|
| Blau         | ANT K4. |
| Rot          | ACC     |

| L1. Weiß/Schwarz | FL-       |
|------------------|-----------|
| L2. Weiß         | FL+ L3.   |
| Schwarz          | Masse L4  |
| Schwarz          | Masse     |
| M1.Grau          | FR+       |
| M2.Grau/Schwarz  | FR-       |
| M3.Gelb          | Batterie+ |
|                  |           |

## Inklusive Geschirr

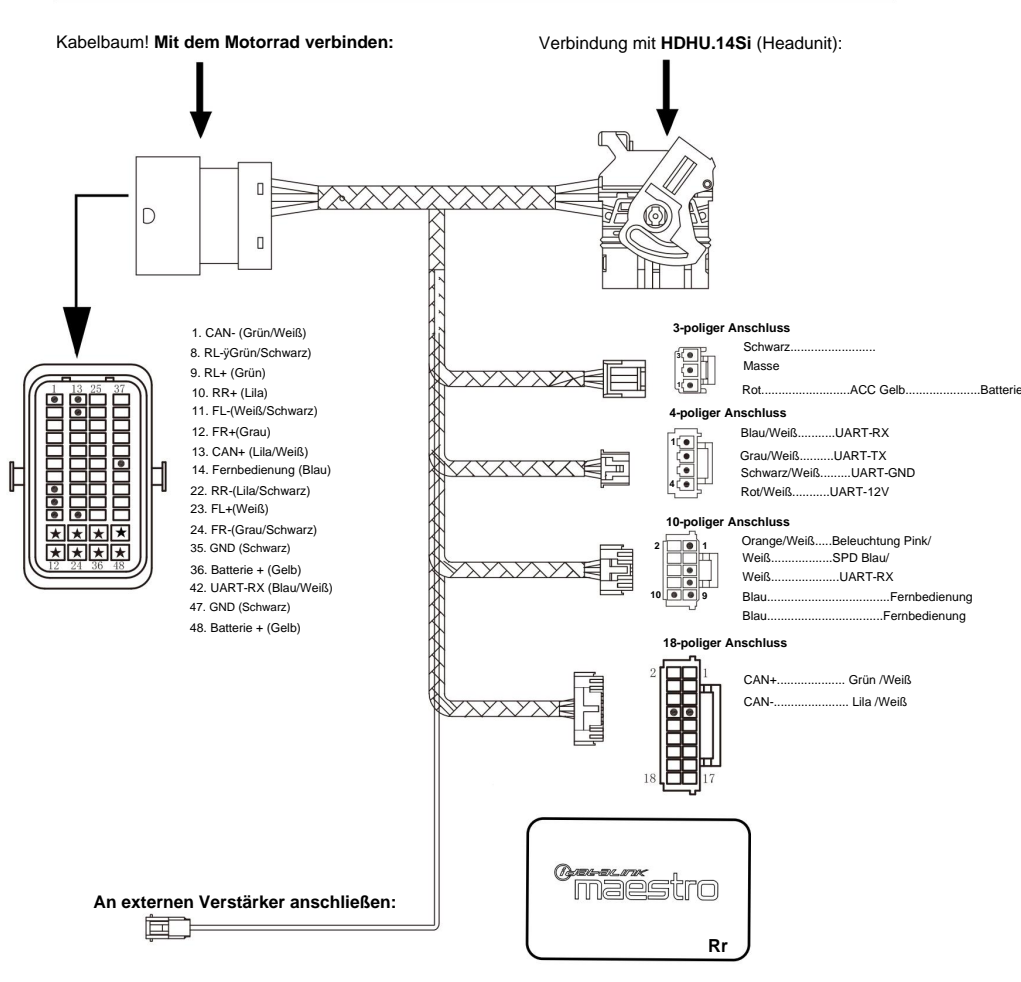

Verbindung zu iDatalink Maestro Rr2 Kompatibel:

Hinweis: Die Maestro-Box ist nicht im Lieferumfang enthalten.

#### Hauptmenü HDHU.14Si ist eine

Headunit für Motorräder mit folgenden Funktionen:

Apple CarPlay®, Android Auto®, Radio, USB, BT-Musik, Telefon, Kamera, Motorradinfos, Anzeigen, SiriusXM-fähig.

Berühren Sie das entsprechende Modussymbol, um in den Wiedergabernodus zu wechseln. Das graue Modussymbol bedeutet, dass die entsprechende Funktion nicht bereit ist oder das richtige Gerät nicht angeschlossen wurde.

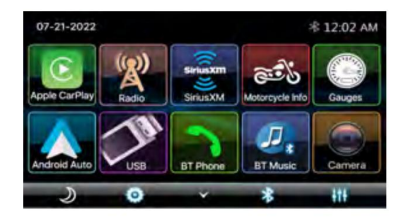

#### Versteckte Softbuttonleiste:

Unten befindet sich eine versteckte Popup-Softbutton-Leiste. Berühren Sie das Symbol, um es anzuzeigen die Softbutton-Leiste. Berühren Sie , um sie auswablenden.

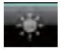

Dimmen, um zwischen Tageslicht und Nacht zu wechseln.

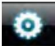

Setup, um das Einstellungsmenü aufzurufen.

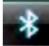

Bluetooth-Kopplung.

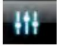

EQ, um die Equalizer-Einstellung aufzurufen Speisekarte.

### Einstellungen

### Berühren Sie des mbol, um das Setup-Menü aufzurufen.

Das Setup-Menü umfasst Systemeinstellungen, Anzeigeeinstellungen, Audio- und EQ-Einstellungen sowie Bluetooth-Einstellungen.

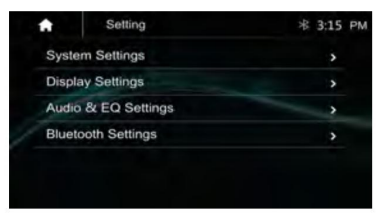

### Systemeinstellungen:

In den Systemeinstellungen kann der Benutzer Sprache, Datum und Uhrzeit, Tastentöne,

Zurücksetzen auf Werkseinstellungen und Info

| Systemeinstellungen        | ∦ 3:14 | PM |
|----------------------------|--------|----|
| Sprache                    | >      |    |
| Terminzeit                 | >      |    |
| Tastenton                  | OFF    |    |
| Kameraansicht              | Normal |    |
| Thefserenetware subconnect | >      |    |
| Um                         | >      |    |

#### Sprache:

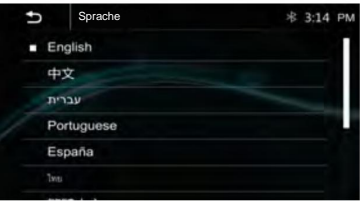

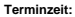

Einstellen des Anzeigeformats für die Uhrzeit (12H oder 24H),

### Einstellen von Datum und Uhrzeit

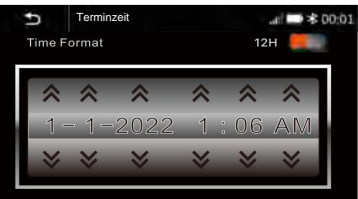

### Kameraansicht: Normal / Umgekehrt.

So stellen Sie die Kameraansicht auf "Normal" oder "Umgekehrt" ein.

### Tastenton: Ein / Aus

Zum Einstellen, ob der Signalton der Touch-Taste ein- oder ausgeschaltet ist.

#### Werkseinstellungen:

#### So stellen Sie die Werkseinstellungen wieder her:

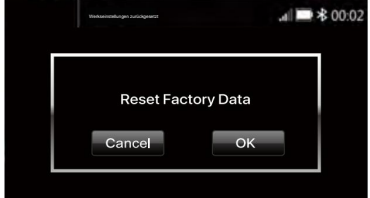

Info:

Zur Anzeige der Hardware- und Firmware-Version des HDHU.14Si .

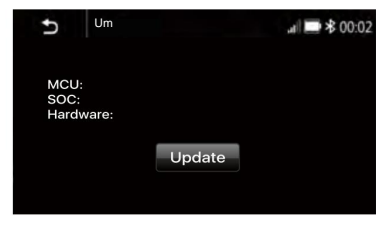

### Bildschirmeinstellung:

Unten befindet sich das Anzeigeeinstellungsmenü. Der Benutzer kann Nachthelligkeit, Touch-Tastenfarbe und Hintergrundbild auswählen.

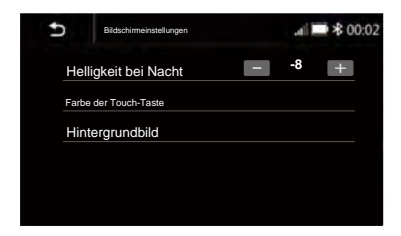

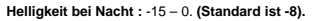

#### Farbe der Touch-Taste

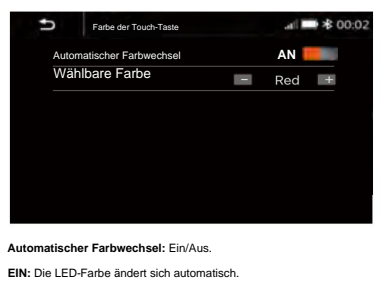

AUS: Durch Drücken der Taste ewählen Sie die gewünschte Farbe aus.

Farbe: Weiß / Rot / Orange / Gelb / Blau / Grün / Lila / Cyan.

#### Hintergrundbild:

Der Benutzer kann das voreingestellte Hintergrundbild auswählen oder sein bevorzugtes Bild im USB-Treiber als Hintergrundbild auswählen.

+

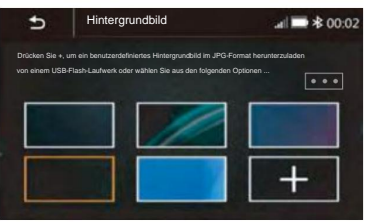

Berühren Sie das entsprechende Bild, um den gewünschten Hintergrund auszuwählen.

Berühren Sie "+". Die Haupteinheit sucht in der USB-

Fotodatei nach einem Hintergrundbild.

Wählen Sie ein Bild aus und berühren Sie "OK", um das Hintergrundbild hinzuzufügen.

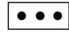

Wählen Sie ein anderes Bild aus, um das aktuelle Hintergrundbild zu ersetzen.

#### Audio- und EQ-Einstellungen

Unten wird das Audio-Serring-Menü angezeigt.

| Audio & EQ Settings | ≈ 12:01 / |
|---------------------|-----------|
| Balance & Fader     | >         |
| Digital Equalizer   | >         |
| F/R Cossover        | >         |
| Subwoofer Setup     | >         |
| Amp Turn-on Delay   | ON        |
| Volume Settings     | >         |
|                     |           |

### Balance/Fader:

Berühren Sie + oder – von Balance/Fade, um die Einstellung auf die Vorlieben von Fahrer und Beifahrer abzustimmen. Der Wert des Gleichgewichts (Links 12 – Rechts 12) und Fader (Vorne 12 – Hinten 12).

Berühren Sie "Zurücksetzen", um sowohl Balance als auch Fader auf Null zurückzusetzen .

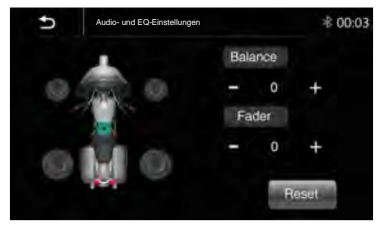

### 13-Band-Equalizer:

13-Band-EQ-Tuning, schieben Sie den EQ-Balken zum Abstimmen jede Bandfrequenzstufe entsprechend der Nutzungspräferenz.

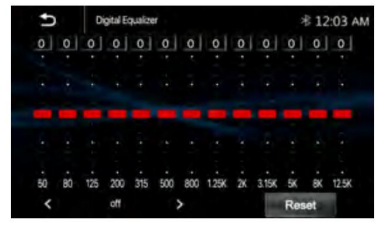

Berühren Sie die Schaltfläche "Zurücksetzen", um das gesamte Band auf Null zu verkaufen.

Alternativ kann der Benutzer unten auf "<" oder ">" tippen, um den

folgenden voreingestellten EQ auszuwählen:

Aus, Soft Rock, Pop, Elektro, Jazz, EQ benutzerdefiniert.

### Über das Crossover

Dieses Gerät ist mit einer aktiven Frequenzweiche ausgestattet. Die Frequenzweiche begrenzt die an die Ausgänge gelieferten Frequenzen.

Die Frequenzweiche passt den HPF (Hochpassfilter) oder LPF (Tiefpassfilter) von Lautsprechern und Subwoofer sowie die Neigung an (wie schnell der Filter die Höhen oder Tiefen abschwächt).

Anpassungen sollten entsprechend den Wiedergabeeigenschaften der Lautsprecher vorgenommen werden.

Abhängig von den Lautsprechern ist ein passives Netzwerk möglicherweise nicht erforderlich. Wenn Sie diesbezüglich unsicher sind, wenden Sie sich bitte an Ihren autorisierten Alpine-Händler.

 HPF (Hochpassfilter): Schneidet die niedrigeren Frequenzen ab und lässt die höheren Frequenzen passieren.

 LPF (Tiefpassfilter): Schneidet die höheren Frequenzen ab und lässt die niedrigeren Frequenzen passieren.

- Steilheit: Die Pegeländerung (in dB) bei einer Frequenzänderung.

 Verwenden Sie keinen Hochtöner ohne eingeschalteten HPF mit einer hohen Grenzfrequenz, da der Lautsprecher sonst aufgrund des Niederfrequenzgehalts beschädigt werden kann.

 Die Einstellung sollte gemäß der empfohlenen Übergangsfrequenz der angeschlossenen Lautsprecher erfolgen. Bestimmen Sie die empfohlene Übergangsfrequenz der Lautsprecher. Eine Einstellung auf einen Frequenzbereich außerhalb des empfohlenen Bereichs kann zu Schäden an den Lautsprechern führen.

Die empfohlenen Übergangsfrequenzen der Lautsprecher finden Sie im jeweiligen Benutzerhandbuch.

Wir sind nicht für Schäden oder Fehlfunktionen der Lautsprecher verantwortlich, die durch die Verwendung der Frequenzweiche außerhalb des empfohlenen Werts entstehen.

### Übergang vorne/hinten:

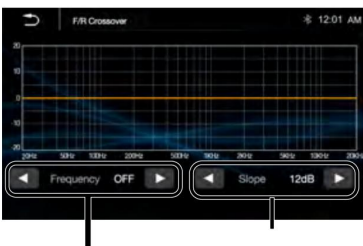

Steigung: 12 dB / 24 dB

Der Benutzer kann "<" oder ">" berühren, um den gewünschten

Frequenzwert auszuwählen.

### Subwoofer-Einstellungen:

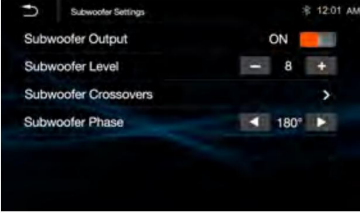

#### Subwoofer-Ausgang: EIN oder AUS.

Subwoofer-Pegel: -10~+10

Subwoofer-Frequenzweichen:

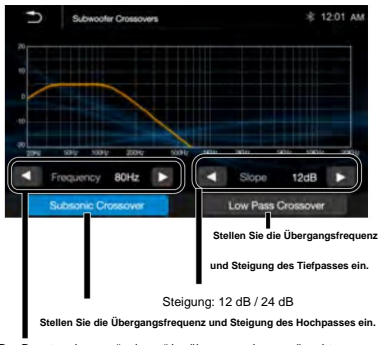

Der Benutzer kann "<" oder ">" berühren, um den gewünschten

#### Subwoofer-Phase: 00 oder 1800

Der Benutzer kann "<" oder ">" berühren, um 00 oder 1800 auszuwählen

AMP-Einschaltverzögerung: EIN / AUS.

Der Benutzer kann die Einschaltverzögerung des AMP auf EIN oder AUS einstellen .

### Lautstärkeeinstellungen:

Der Benutzer kann den Quellenpegel/die maximale Lautstärke einstellen .

| ℅ 12:01 AM |
|------------|
| >          |
| >          |
|            |
|            |
|            |
|            |
|            |
|            |

#### Quellenpegel anpassen.

| Ð   | Source Level Adjust |     | * | 12:01 AM |
|-----|---------------------|-----|---|----------|
| Ra  | dio                 |     | 0 |          |
| US  | SB                  | (4) | 0 | •        |
| BT  | Audio               |     | 0 | •        |
| Ap  | ople CarPlay        |     | 0 | •        |
| Ar  | ndroid Auto         |     | 0 |          |
| Sir | iusXM               |     | 0 |          |

Der Benutzer kann den Verstärkungswert des Quellmodus (Radio, USB, BT Audio, Apple CarPlay, Android Auto, SiriusXM) anpassen. Die Verstärkung kann separat von -10 bis 0 eingestellt werden.

#### Maximale Lautstärkeeinstellung.

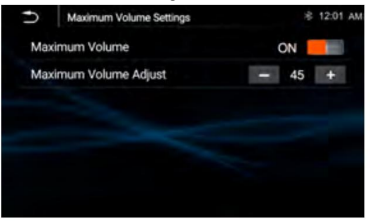

Maximale Lautstärke: EIN oder AUS.

Maximale Pegelanpassung: 40~50

Frequenzwert auszuwählen.

### Bluetooth-Einstellungen:

Berühren Sie die Bluetooth-Einstellungen. Das Einstellungsmenü wird unten angezeigt:

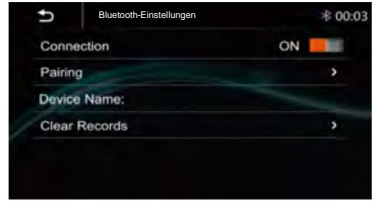

Verbindung: Ein/Aus (Wählen Sie, ob die Bluetooth-Verbindung ein- oder

### ausgeschaltet ist).

Koppein: Um das Koppein zu starten.

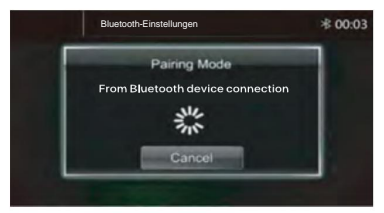

Gerätename: Wird der Name des verbundenen Telefons oder Geräts angezeigt.

Datensätze löschen: Zum Löschen der Datensätze der Geräteliste.

### Apple CarPlay® und Android Auto®

### Apple CarPlay:

Sie können iPhone-Anwendungen mit Fingergesten wie Tippen, Ziehen, Scrollen oder Wischen auf dem Bildschirm dieses Produkts bedienen.

### Kompatible iPhone-Modelle

Einzelheiten zur Kompatibilität der iPhone-Modelle finden Sie auf der folgenden Website. https://www.apple.com/ios/carplay

### WARNUNG

Bestimmte Verwendungen des iPhones sind in Ihrem Land möglicherweise während der Fahrt nicht zulässig. Sie müssen sich daher über solche Einschränkungen im Klaren sein und diese einhalten. Wenn Sie Zweifel bezüglich einer bestimmten Funktion haben, führen Sie diese nur aus, wenn das Auto geparkt ist. Verwenden Sie keine Funktion, es sei denn, dies ist unter den von

Ihnen erlebten Fahrbedingungen sicher.

#### Hinweise zur Nutzung von Apple CarPlay

Aktualisieren Sie vor der Verwendung auf die neueste iOS-Version. • Apple CarPlay kann auf dem iPhone 5 oder höher verwendet werden.

 Einzelheiten zu kompatiblen Modellen finden Sie in der Kompatibilitätsliste auf der Support-Site auf der Rückseite.

 Einzelheiten zu Apple CarPlay finden Sie im Handbuch Ihres iPhone oder auf der Website von Apple CarPlay.

 Da das GPS Ihres iPhones verwendet wird, platzieren Sie Ihr iPhone an einer Stelle, an der es problemlos ein GPS-Signal empfangen kann

Sie können die Siri-Funktion nutzen, indem Sie berühren
 Taste, sobald Apple CarPlay aktiviert ist

 Die Bluetooth-Verbindung mit dem Apple CarPlay-kompatiblen Gerät wird automatisch beendet, wenn Apple CarPlay eingeschaltet wird.
 Freihändiges Telefonieren über die drahtlose Bluetooth-Technologie ist nicht möglich, während Apple CarPlay eingeschaltet ist.

### Vorgehensweise zum Starten der Verwendung von Apple

CarPlay 1 Schließen Sie ein mit Apple CarPlay kompatibles Gerät über USB an dieses Gerät an.

2 Berühren Sie das Apple CarPlay-Symbol. Der Startbildschirm von Apple CarPlay wird angezeigt.

Sie können Apps des verbundenen iPhones verwenden. Die auf dem Bildschirm angezeigten Elemente und die verwendete Sprache sind bei den verbundenen Geräten unterschiedlich. Um in den Apple CarPlay-Modus zu wechseln, berühren Sie das Apple CarPlay-Symbol auf dem Home-Auswahlbildschirm.

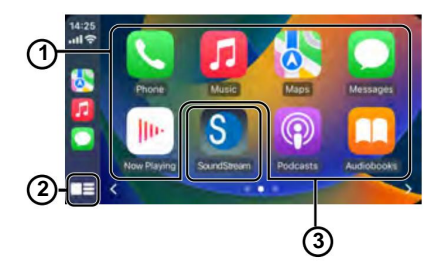

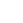

### Anwendungsschlüssel

Starten Sie die Anwendung.

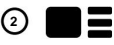

Zeigen Sie den Startbildschirm von Apple CarPlay an. Berühren und halten, um Siri zu aktivieren.

### ) Heim

Verlässt den Apple CarPlay-Bildschirm und zeigt den Startbildschirm an.

\* Das Symboldesign kann sich je nach iOS-Version ändern.

## Apple CarPlay® und Android Auto®

### Android Auto®:

Sie können Android-Anwendungen mit Fingergesten wie Tippen, Ziehen, Scrollen oder Wischen auf dem Bildschirm dieses Produkts bedienen

### Startvorgang zur Verwendung von Android Auto

1 Verbinden Sie ein Android Auto™-kompatibles Gerät über USB mit diesem Gerät.

2 Berühren Sie das Android Auto-Symbol.

Der Android Auto-Startbildschirm wird angezeigt

### Notiz:

- · Sie können die Sprachfunktion verwenden, indem Sie Taste, sobald Android Auto aktiviert ist.
- · Die Bluetooth-Verbindung mit dem Android Auto-

kompatiblen Gerät wird automatisch beendet, wenn Android Auto eingeschaltet wird. • Die Freisprechfunktion über die drahtlose Bluetooth-Technologie ist nicht verfügbar, während Android Auto eingeschaltet ist.

### Hinweise zur Nutzung von Android Auto

erforderlich. Aktualisieren Sie vor der Verwendung auf die neueste Betriebssystemversion.

 Ihr Android-Telefon muss Android Auto unterstützen. Einzelheiten zu kompatiblen Modellen finden Sie in der Kompatibilitätsliste auf der Support-Site auf der Rückseite.

· Laden Sie die Android Auto-App bei Google Play herunter.

· Einzelheiten zu Android Auto finden Sie im Handbuch Ihres Android-Telefons oder unter • Da das GPS Ihres

Android-Telefons verwendet wird, platzieren Sie Ihr Android-Telefon an einer Stelle, an der es problemlos ein GPS-Signal empfangen kann.

· Android Auto ist in Ihrem Land oder Ihrer Region möglicherweise nicht verfügbar. Die Website von Android Auto.

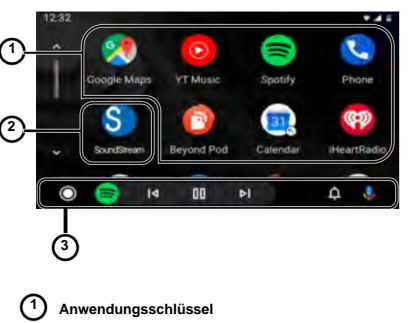

Starten Sie die Anwendung.

Heim

Verlässt den Android Auto-Bildschirm und zeigt den Startbildschirm an.

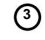

### Bedienleiste

Startet die Anwendung oder zeigt Informationen an. tion.

## Radio

Berühren Sie im Hauptmenü "Radio", um die Radioschnittstelle aufzurufen.

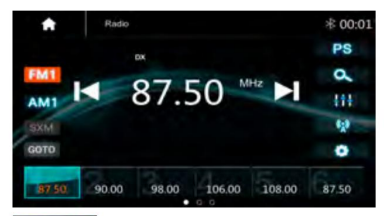

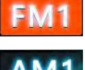

Berühren Sie "FM" kann zwischen wechseln FM1>FM2>FM3.

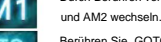

Durch Berühren von "AM" können Sie zwischen AM1 und AM2 wechseln.

Berühren Sie "GOTO", öffnen Sie dann das GOTO-

Menü und geben Sie die gewünschte Frequenznummer

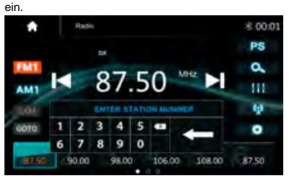

```
PS
```

Berühren, um die Vorscan-Suche durchzuführen. Jeder gescannte Sender wird 10 Sekunden lang abgespielt. Zum Stoppen erneut berühren.

Berühren, um die automatische Scansuche zu starten.

Berühren, um die EQ-Einstellungen aufzurufen.

Berühren, um zwischen "Lokal" und "DX" zu wechseln.

Berühren, um die Radioeinstellungen aufzurufen.

Kurzes Berühren zum Suchen nach unten, langes Berühren zum Abwärtsstimmen.

Kurzes Berühren zum Suchen nach oben, langes Berühren zum Stimmen nach oben.

Voreingestellter Kanal, sechs voreingestellte Tasten speichern und rufen Sender für jedes Band ab. Durch Berühren und Schieben des voreingestellten Kanals können Sie zum nächsten Band FM1/FM2/FM3 oder AM1/AM2 wechseln.

#### Einen Sender speichern

- 1. Stellen Sie das Radio auf den gewünschten Sender ein.
- 2. Berühren und halten Sie einen der voreingestellten Sender

länger als 3 Sekunden gedrückt, dann wird die Voreinstellungstaste auf dem Bildschirm hervorgehoben und der voreingestellte Sender wird gespeichert.

#### Radioeinstellung:

| Ð    | Radio  | .ail 🔤 🕸 00:02 |
|------|--------|----------------|
| Radi | o Area |                |
| RDS  |        | ON 📕           |
| ТА   |        | OFF            |
| AF   |        | OFF            |
| PTY  |        | >              |
|      |        |                |
|      |        |                |

Radiobereich: Wählen Sie die Region, Amerika/Europa/Osteuropa/Japan/ Südostasien/Lateinamerika/Asien/Australien.

RDS: Ein- oder Ausschalten.

AF: Ein- oder Ausschalten.

PTY: PTY-Liste aufrufen.

Hinweis: AF gilt nur für die Region Europa.

### USB

Stecken Sie den USB-Stick ein. Das USB-Symbol wird bunt. Berühren Sie das USB-Symbol, um in den USB-Wiedergabernodus zu

wechseln. Das Quellgerät gibt den Ton auf dem USB-Gerät wieder.

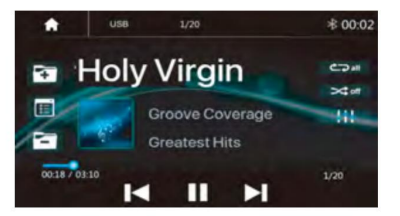

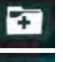

Drücken Sie, um zum folgenden Ordner zu gelangen.

Drücken Sie,

Drücken Sie, um nach Audio-/Bilddateien zu suchen.

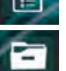

Drücken Sie, um zum vorherigen Ordner zu gelangen.

### USB

Kurz drücken, um den vorherigen Titel zu überspringen. "Lange drücken, um schnell zurückzuspulen.

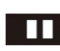

Wiedergabe- oder Pause-Taste.

Kurz drücken, um zum nächsten Titel zu springen. Zum schnellen Vorspulen lange drücken.

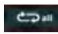

Drücken Sie, um "Alle wiederholen" auszuwählen. Wiederholen 1 > Ordner wiederholen. Drücken Sie, um "Randon" ein- oder

>\$ off

Drücken Sie um die Audioeinstellungen auszuwählen oder Stellen Sie den bevorzugten EQ jedes Band im benutzerdefinierten Modus.

### Durchsuchen der Dateiliste

auszuschalten.

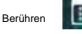

um den Ordner und die Datei zu durchsuchen

Sie die Liste des USB-Geräts

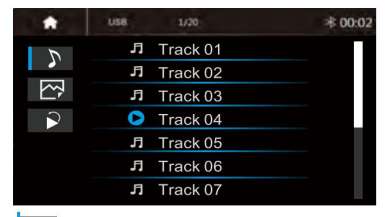

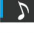

Wählen Sie Bilddateien.

Kehrt zur Wiedergabe der vorherigen Datei zurück.

Wählen Sie Audio- oder Musikdateien aus.

### Bluetooth-Musik:

Berühren Sie das BT Music-Symbol, um Bluetooth zu aktivieren.

Musikwiedergabernodus. Wenn Bluetooth verbunden ist, wird die Musik wie unten gezeigt abgespielt:

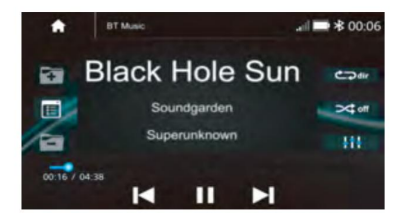

## **Bluetooth-Musik**

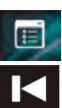

Drücken Sie, um nach Audiodateien zu suchen.

Kurz drücken, um den vorherigen Titel zu überspringen.

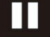

Wiedergabe- oder Pause-Taste.

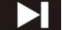

Kurz drücken, um zum nächsten Titel zu springen.

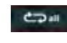

Drücken Sie, um "Alle wiederholen" auszuwählen. Wiederholen 1 > Ordner wiederholen.

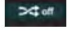

Drücken Sie, um "Randon" ein- oder auszuschalten.

Drücken Sie um die Audioeinstellungen auszuwählen oder Stellen Sie den bevorzugten EQ für jedes Band ein im benutzerdefinierten Modus.

### Bluetooth-Verbindung:

Wenn keine Bluetooth-Verbindung besteht, drücken Sie "Das gekoppelte Telefon erneut verbinden" oder "Pairing", um das neue Gerät zu koppeln.

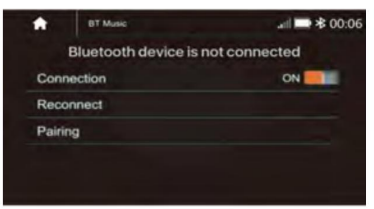

### Bluetooth-Kopplung:

Der Kopplungsbildschirm wird wie folgt angezeigt:

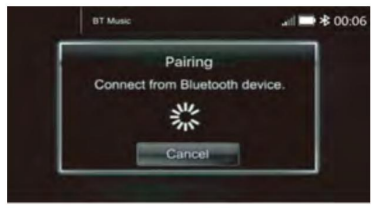

Schalten Sie das Bluetooth des Mobiltelefons ein/

Bluetooth-Gerät; Sie können sehen, die "SOUNDSTREAM HD."

Wählen Sie zum Koppeln und Verbinden "SOUNDSTREAM HD" aus.

## **Bluetooth-Telefon**

#### Bluetooth-Telefon:

Nachdem das Mobiltelefon über Bluetooth (HFP) mit der Quelleinheit verbunden ist, kann der Benutzer auf die Quelleinheit zugreifen.

Tätigen Sie einen Anruf. Berühren Sie das Telefonsymbol im Hauptmenü. um in den Bluetooth-Telefonmodus zu wechseln.

Bitte beachten Sie, dass für Telefonanrufe das Mikrofon angeschlossen

werden muss.

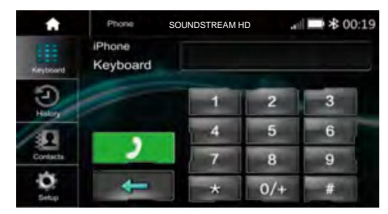

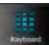

Tastenfeld. Tippen Sie darauf, um in den Anrufmodus zu wechseln.

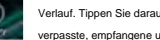

Verlauf. Tippen Sie darauf, um den Anrufverlauf anzuzeigen. verpasste, empfangene und gewählte Anrufe.

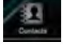

Kontakt. Tippen Sie darauf, um das Telefonbuch anzuzeigen des angeschlossenen Geräts.

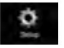

BT-Setup. Tippen Sie darauf, um die automatische Antwort und die Mikrofonverstärkung einzustellen.

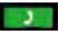

Tätigen Sie einen Anruf oder nehmen Sie den eingehenden Anruf an.

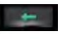

Rücktaste, tippen Sie darauf, um die falsche Wählziffer.

### Einen Anruf tätigen:

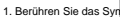

den Wählbildschirm aufzurufen.

2. Berühren Sie auf dem Tastenfeld 0-9.\*.# und geben Sie die gewünschte Nummer ein. Wenn Sie eine falsche Nummer eingegeben haben, berühren Sie das Symbol auf dem Tastenfeld, um die falsche Nummer zu löschen.

3. Sobald der richtige Stoßfänger auf dem Bildschirm erscheint, berühren Sie das Symbol, um zur Dialogoberfläche zu gelangen.

4 Um den Anruf zu beenden, berühren Sie das Symbol auf dem Bildschirm.

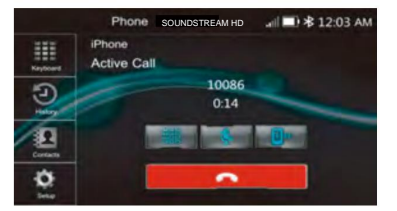

#### Einen eingehenden Anruf entgegennehmen:

Wenn das Telefon über Bluetooth mit der Quelleinheit verbunden ist, wird

bei einem eingehenden Anruf der folgende Bildschirm angezeigt:

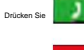

um den eingehenden Anruf anzunehmen.

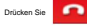

um den eingehenden Anruf abzulehnen.

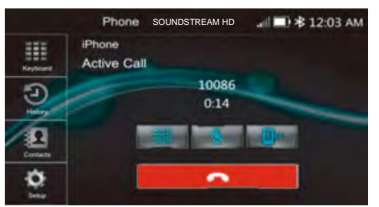

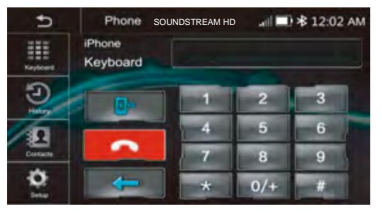

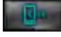

Austausch zwischen Telefon und Quellgerät.

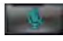

Mikrofonfunktion EIN/AUS.

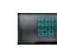

Zeigen Sie das Tastenfeld an.

## **Bluetooth-Telefon**

### Anrufliste:

Berühre das

Symbol zur Anzeige des

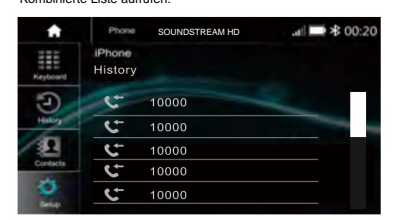

Schieben Sie die Leiste rechts nach oben und unten, um ein Anrufprotokoll anzuzeigen.

### Kontakte:

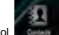

Berühren Sie das Symbol um auf das Telefonbuch des verbundenen Mobiltelefons zuzugreifen.

Um einen Anruf aus dem Telefonbuch zu tätigen, Berühren Sie den Namen des Kontakts

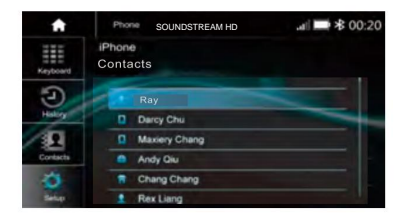

### BT-Einrichtung:

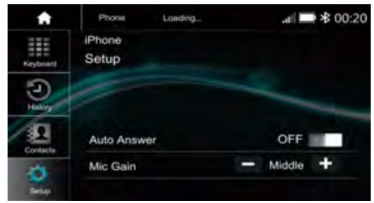

Automatische Antwort Ein/Aus, eingehender Anruf automatisch Antwort.

MIC-Verstärkung: Niedrig / Mittel / Hoch

### SiriusXM-Betrieb

### SiriusXM-fähig

SiriusXM ist der Ort, an dem Momente passieren. Die größte und tiefste Musikvielfalt, werbefrei. Mehr Spiele, mehr Sport, mehr Berichterstattung als anderswo. Die umfassendste Unterhaltung, vollständige Nachrichtenberichterstattung und jede Art von Comedy. Hören Sie im Auto, auf Ihrem Telefon, online und zu Hause. Ein SiriusXM Vehicle Tuner und ein Abonnement sind erforderlich. Weitere Informationen finden Sie unter www.siriusxm.com.

Aktivieren Sie Ihr SiriusXM-Abonnement, nachdem Sie Ihren SiriusXM Connect Vehicle Tuner und die Antenne installiert haben. Schalten Sie dazu Ihr Hauptgerät ein und wählen Sie den SiriusXM-Modus. Sie sollten den SiriusXM-Vorschaukanal auf Kanal 1 hören können. Wenn Sie den

Vorschaukanal nicht hören können, lesen Sie bitte die Installationsanweisungen, um sicherzustellen, dass Ihr SiriusXM Connect-Tuner richtig installiert ist.

Wenn Sie den Vorschaukanal hören können, schalten Sie auf Kanal 0, um die Radio-ID Ihres Tuners zu finden . Außerdem befindet sich die Radio-ID auf der Unterseite des SiriusXM Connect Vehicle Tuner und seiner Verpackung.

Sie benötigen diese Nummer, um Ihr Abonnement zu aktivieren. Notieren Sie sich die Nummer als Referenz.

Hinweis: Die SiriusXM-Radio-ID enthält nicht die Buchstaben I, O, S oder F.

In den **USA** können Sie die Aktivierung online oder telefonisch beim SiriusXM-Listener-Service durchführen:

- · Besuchen Sie www.siriusxm.com/activatenow
- Rufen Sie den SiriusXM-Listener-Service an unter

### 1-866-635-2349

Für kanadische Abonnements wenden Sie sich bitte an:

- Besuchen Sie www.siriusxm.ca/activate
- Rufen Sie den SiriusXM-Kundendienst an unter
- 1-888-539-7474

Im Rahmen des Aktivierungsvorgangs senden die SiriusXM-Satelliten eine Aktivierungsnachricht an Ihren Tuner. Wenn Ihr Radio erkennt, dass der Tuner die Aktivierungsnachricht empfangen hat, zeigt Ihr Radio "Abonnement aktualisiert" an.

Sobald Sie sich angemeldet haben, können Sie die Kanäle in Ihrem Abonnementplan einstellen. Beachten Sie, dass der Aktivierungsvorgang normalerweise 10 bis 15 Minuten dauert, aber bis zu einer Stunde dauern kann. Ihr Radio muss eingeschaltet sein und das SiriusXM-Signal empfangen, um die Aktivierungsnachricht zu erhalten.

Um in den SiriusXM-Modus zu wechseln, berühren Sie das SXM-Symbol im Hauptmenü:

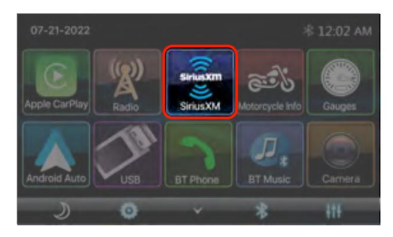

Wenn die Meldung "TUNER PRÜFEN" angezeigt wird, überprüfen Sie, ob alle Verbindungen hergestellt sind. Stellen Sie sicher, dass der Vehicle Connect Tuner sowie die Antenne für den Vehicle Connect Tuner angeschlossen sind.

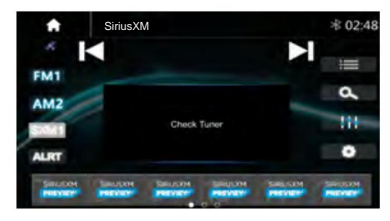

Bei erfolgreicher Verbindung wird die Benutzeroberfläche angezeigt:

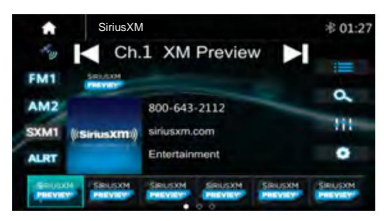

SiriusXM-Kanallogos werden in der Benutzeroberfläche angezeigt und bieten eine grafische Darstellung des aktuell eingestellten Kanals. Für die meisten SiriusXM-

Musikkanäle können Albumcover angezeigt werden. Wenn kein Albumcover verfügbar ist, wird das Kanallogo oder das SiriusXM-Logo angezeigt.

Hinweis: Kompatibel mit Tunermodellen SXV200 oder später. Nicht alle Musikkanäle enthalten Albumcover.

### Bedienung der Benutzeroberfläche

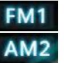

Drücken Sie die FM- oder AM-Tasten, um zwischen SXM- und FM/AM-Radiomodus

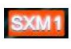

Drücken Sie die SXM-Taste, um zwischen drei voreingestellte Gruppen

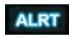

Drücken Sie die Taste ALRT, um den aktuellen Song- und/oder Künstlerbenachrichtigungen

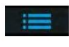

Drücken Sie die Taste "Kanal durchsuchen", um zu blättern Kanallisten nach Kategorie

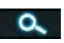

Drücken Sie die Taste "Direct Tune", um eine bestimmte Kanalnummer zum Einstellen

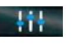

Drücken Sie die EQ-Taste, um den 10-Band-Equalizer-Einstellungen

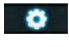

Drücken Sie das Symbol "Einstellungen", um darauf zuzugreifen Spezifische Einstellungen für den SiriusXM-Modus

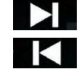

Drücken Sie die Taste Nächster oder vorheriger Kanal Tasten zum Weiterschalten der Kanäle

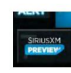

Drücken Sie eine beliebige voreingestellte Taste, um den gespeicherten Kanal einzustellen. Um einen voreingestellten Kanal zu speichern, stellen Sie den gewünschten Kanal, und halten Sie dann die voreingestellte Position 3 Sekunden lang gedrückt.

### Künstler- und Song-Benachrichtigungen ALRT

Während Sie SiriusXM Satellite Radio hören, können Sie Künstler und/oder Songs markieren, zu denen Sie benachrichtigt werden möchten. Das Radio zeigt eine Warnmeldung an, wenn ein passender Künstler oder Song auf einem anderen Kanal gefunden wird. Dann können Sie wählen, ob Sie diesen Favoriten einstellen möchten, oder Sie können die Warnung ignorieren und auf Ihrem aktuellen Kanal bleiben. Um einen Künstler- oder Songittel zu speichern, drücken Sie auf den Künstlernamen oder Songittel auf dem Bildschirm. Bestätigen Sie dann erneut, um den Favoriten zu speichern.

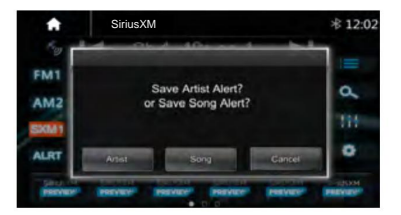

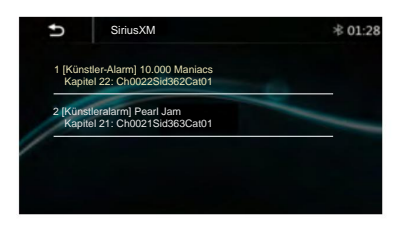

### Kanalsuche

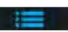

Drücken Sie die Taste "Durchsuchen", um die Kanalliste nach Kategorie oder nach allen verfügbaren Kanälen zu durchsuchen.

### Kanalliste

Drücken Sie auf Kanalliste, um alle verfügbaren Kanäle in numerischer Reihenfolge anzuzeigen. Blättern Sie in der Liste zum gewünschten Kanal und wählen Sie dann in der Kanalzeile aus, um den Kanal einzustellen.

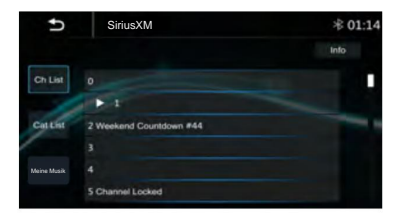

### Kategorienliste

Drücken Sie Cat. List, um alle verfügbaren Kanäle anzuzeigen in

Kategorienreihenfolge.

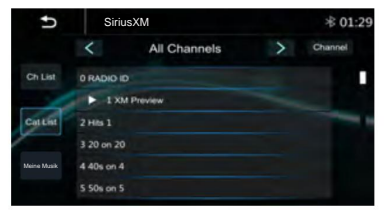

Wählen Sie eine Kategorie aus, indem Sie die Pfeiltasten nach links oder rechts über der Kanalliste drücken. Blättern Sie durch die Kanäle der entsprechenden

Kategorie und drücken Sie auf einen Kanalnamen, um den Kanal einzustellen.

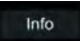

Drücken Sie jederzeit die Inhaltstaste auf der rechten Seite, um den Künstler, den Titel und

andere Informationen zum Lied/Inhalt anzuzeigen, der aktuell auf den aufgeführten Kanälen abgespielt wird.

### Meine Musik

Drücken Sie die Taste "MyMusic", um alle gespeichenen Interpreten- und Songtitelwamungen anzuzeigen. Drücken Sie das worden inter neben einer unerwönschten Warnung, um sie zu löschen. Deaktivieren Sie eine Warnung vorübergehend, indem Sie das Kontrollkästchen links neben der deaktivieren.

Deaktivieren Sie alle Warnungen, indem Sie den Schalter oben auf "Aus" schieben.

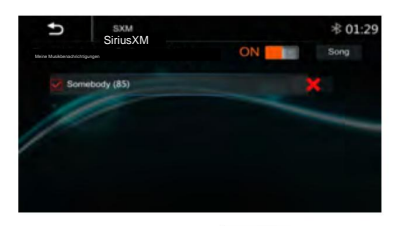

### Direktes Einstellen eines Kanals

ls 🔍

Drücken Sie die Taste "Direktabstimmung", um eine Kanalnummer einzugeben, auf die abgestimmt werden soll. Geben Sie die Kanalnummer über das Popup-Fenster der Tastatur ein und aktivieren Sie anschließend das grüne Kontrollie Geben, um Ihre Auswahl zu bestätigen. Wenn Sie eine Nummer versehentlich eingegeben haben, drücken Sie die rote Rücktaste, um Italie letzte Ziffer zu löschen.

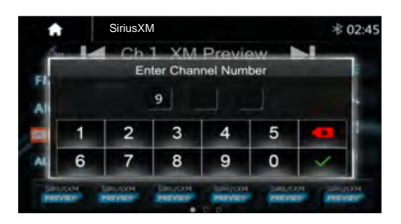

### 13-Band-Equalizer

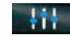

Drücken Sie die Taste "13-Band-Equalizer", um auf die Audio-Equalizer-Einstellungen zuzugreifen. Weitere Informationen finden Sie im Abschnitt "Audio- und EQ-Einstellungen" dieser Bedienungsanleitung (Seite 11).

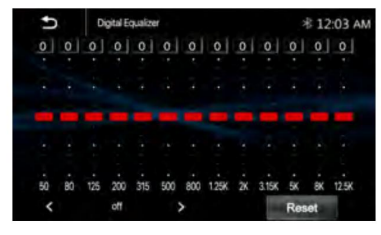

### SiriusXM-Einstellungsmen

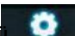

Drücken Sie das Einstellungssymbol, um das SiriusXM-Einstellungsmenü aufzurufen.

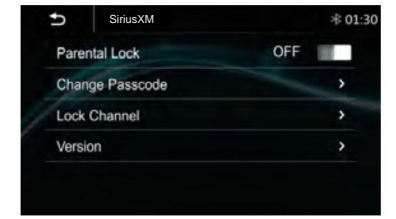

### Kindersicherung

Mit der Kindersicherung können Sie die Wiedergabe von vom

Benutzer ausgewählten Kanälen blockieren. Um die Kindersicherung zu aktivieren, schieben Sie den virtuellen Schalter auf ON. Der Schalter sollte orange leuchten. Ein Passcode-Popup wird angezeigt, in dem Sie nach dem Passcode für die Kindersicherung gefragt werden. Geben Sie den 4stelligen Passcode ein und aktivieren Sie zur Bestätigung das grüne kästchen. Wenn Sie versehentlich eine Zahl eingegeben haben, drücken Sie die rote Rücktaste, werde Ziffer zu löschen. Der Standardpasscode ist 0000.

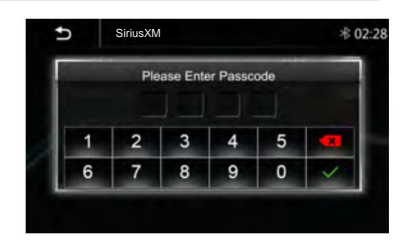

Anschließend wird die Kanalliste angezeigt, in der Sie durch die abonnierten Kanäle scrollen können. Wählen Sie einen oder mehrere Kanäle zum Anzeigen aus. Wenn ein Kanal erfolgreich gesperrt wurde, wird neben dem Kanalnamen ein Schlosssymbol angezeigt.

| Ð       | SiriusXM     |   | ≉ 02:21 |
|---------|--------------|---|---------|
| Ch List | 0 RADIO ID   |   |         |
|         | 1 XM Preview |   |         |
|         | 2 Hts 1      |   | -       |
|         | 3 20 on 20   | ٦ |         |
|         | 4 40s on 4   |   |         |
|         | 5 50s on 5   |   |         |
|         |              |   |         |

### Kennwort ändern

Wählen Sie "Passwort ändern", um das zum Aktivieren der Kindersicherung und zum Sperren und Entsperren von Kanälen erforderliche Passwort zu ändern. Ein Passwort-Popup wird

angezeigt und fragt nach dem aktuellen Passwort. Geben Sie das 4-stellige Passwort ein und aktivieren Sie zur Bestätigung das grüne Kontrollkästchen. Wenn Sie versehentlich eine eingegeben haben, drücken Sie die rote Rücktaste, um die letzte Ziffer zu löschen. Das Standardpasswort is 2000.

|   | Ple | ase Ente | er Passo | ode |  |
|---|-----|----------|----------|-----|--|
|   |     |          |          |     |  |
| 1 | 2   | 3        | 4        | 5   |  |
| 6 | 7   | 8        | 9        | 0   |  |

Anschließend wird ein weiteres Passcode-Popup angezeigt, in dem Sie nach dem neuen Passcode gefragt werden. Geben Sie den 4-stelligen Passcode ein und aktivieren Sie zur Bestätigung das grüne Kontromenen. Wenn Sie versehentlich eine Zahl eingegeben haben, löschen Sie die letzte Ziffer mit der roten Rücktaste.

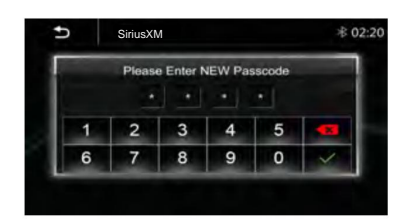

Anschließend wird ein drittes und letztes Passcode-Popup angezeigt, in dem Sie aufgefordert werden, den neuen Passcode zur Bestätigung noch einmal in das grüne Kontrollkästchen ein Wenn Sie versehentlich eine Zahl eingegeben haben, können Sie die

letzte Ziffer durch Drückender roten Rücktaste löschen.

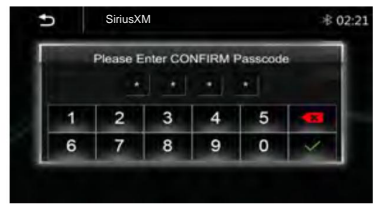

### Kanal sperren

Wählen Sie "Kanal sperren", um Kanäle für die Wiedergabe zu sperren oder freizugeben. Ein Popup-Fenster mit einem Passcode wird angezeigt und fragt nach dem aktuellen Passcode. Geben Sie den 4-stelligen Passcode ein und aktivieren Sie dann zur Bestätigung das grüne Kontrolliguen. Wenn Sie versehentlich eine Zahl eingegeben haben, löschen Sie die letzte Ziffer mit der roten Rücktaste. Der Zu Standardbasscode lautet 0000.

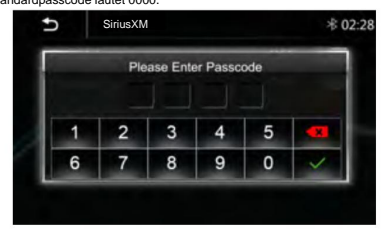

Anschließend wird die Kanalliste angezeigt, in der Sie die abonnierten Kanäle durchblättern können. Wählen Sie einen oder mehrere Kanäle aus, die Sie sperren oder entsperren möchten. Wenn ein Kanal erfolgreich gesperrt wurde, wird neben dem Kanal ein Schlosssymbol angezeigt. Name.

| Ð     | SiriusXM     |   | ∦ 02:21 |
|-------|--------------|---|---------|
| Chilm | 0 RADIO ID   |   |         |
| 1     | 1 XM Preview |   |         |
| 11    | 2 Hits 1     |   | -       |
| /     | 3 20 on 20   | ۲ |         |
|       | 4 40s on 4   |   |         |
|       | 5 50s on 5   |   |         |

### Fehlerbehebung bei SiriusXM

| Hinweis                 | Ursache                                                                                                    | Erklärung / Lösung                                                                                                    |
|-------------------------|----------------------------------------------------------------------------------------------------|----------------------------------------------------------------------------------------------------|
| Antenne prüfen          | Das Radio hat einen Fehler an der SiriusXM-Antenne erkannt. Das<br>Antennenkabel ist möglicherweise nicht angeschlossen oder<br>beschädigt.                                                                                                    | Stellen Sie sicher, dass das Antennenkabel mit dem SiriusXM<br>Connect Vehicle Tuner verbunden ist.     "Oberprüfen Sie das Antennenkabel auf Beschädigungen und Knicke.<br>Ersetzen Sie die Antenne, wenn das Kabel beschädigt ist.     "SiriusXM-Produkte sind bei Ihrem Gritichen Auto-Audio-Händler online<br>erhältlich unter:                                                         |
| Tuner prüfen            | Das Radio hat Probleme bei der Kommunikation mit dem SinusXM<br>Connect Fahrzeugtuner. Der Tuner ist möglicherweise nicht<br>angeschlossen oder beschädigt.                                                                                                    | Stellen Sie sicher, dass das SirksXM Connect Vehicle Tuner-Kabel<br>fest mit dem Radio verbunden ist.                                                                                                    |
|                         | Der SiriusXM Connect Fahrzeug-Tuner                                                                                                    | Stellen Sie sicher, dass Ihr Fahrzeug im Freien steht und die Sicht zum<br>Himmel frei ist.     Stellen Sie sicher, dass die magnetische SirusXM-Antenne auf einer<br>Metalloberfläche an der Außenseite des Fahrzeugs montiert ist.     Bewegen Sie die SirusXM-Antenne weg von allen Hindernissen.                                                                                        |
| Kein Signal             | hat Probleme beim Empfang des SiriusXM-Satellitensignals.                                                                                                    | Uberprüfen Sie das Antennenkabel auf Beschädigungen und Knicke.<br>-Weitere Informationen zur Antenne finden Sie im Installationshandbuch<br>des StriusXM Connect Vehicle-Tuners<br>Installation. Ersetzen Sie die Antenne, wenn das Kabel beschädigt ist.<br>SirlusXM-Produkte sind bei Ihrem örtlichen Autoradio-Händler oder online<br>erhältlich unter<br>shop.sirlusxm.com/alle-teile/ |
| Abonnement aktualisiert | Das Radio hat eine Änderung Ihres SiriusXM-Abonnementstatus<br>festgestellt.                                                                                                    | -Drücken Sie "OK", um die Meldung zu läschen Besuchen Sie in den USA www.siriusxm.com oder rufen Sie 1-866-635-2349 an, wenn Sie Fragen zu Ihrem Abonnement haben Besuchen Sie in Kanada www.siriusxm.ca/activate oder rufen Sie den Kundendianst unter 1-888-539-7474 an, wenn Sie Fragen zu Ihrem Abonnement haben thop.siriusxm.com/alle-teile/                                          |
| Kanal nicht verfügbar   | Der von hnen angeforderte Kanal ist kein gültiger SirkuXM-Kanal<br>oder der Kanal, den Sie gehört haben, ist nicht mehr verfügbar. Diese<br>Meldung wird möglicherweise auch kurz angezeigt, wenn Sie zum<br>ersten Mal einen neuen SirkusXM Connect Vehicle-Tuner anschleßen. | Weitere Informationen finden Sie unter www.siriusxm.com.<br>das SiriusXM-Kanalangebot.                                                                                                    |
| Kanal abgemeldet        | Der von Ihnen angeforderte Kanal ist nicht in Ihrem SinusXM-<br>Abonnementpaket enthalten oder der Kanal, den Sie gehört haben,<br>ist nicht mehr in Ihrem SinusXM-Abonnementpaket enthalten.                                                                                  | Besuchen Sie in den USA www.siriusxm.com oder rufen Sie     1-866-635-2349 an, wenn Sie Fragen zu Ihrem Abonnement haben.     Besuchen Sie in Kanada www.siriusxm.ca/activate oder rufen Sie den     Kundendienst unter 1-888-539-7474 an, wenn Sie Fragen zu Ihrem     Abonnement haben.     shop.siriusxm.com/alle-teile/                                                                 |
| Kanal gesperrt          | Der von Ihnen angeforderte Kanal ist durch die Kindersicherungsfunktion<br>des Radios gesperrt.                                                                                                    | Weitere Informationen zur Kindersicherungsfunktion und zum Zugriff auf<br>gesperite Kanäle finden Sie im Abschnitt "Kindersicherung".                                                                                                    |

## iDataLink Maestro

#### iDataLink Maestro

Behalten Sie Ihre Werksfunktionen und erweitern Sie Ihre Konnektivität während der Fahrt mit Soundstream HDHU.14Si und iDatalink Maestro RR. Wenn Ihr HDHU.14Si-Empfänger mithilfe der iDatalink Maestro RR-Schnittstelle (separat erhältlich) in einem kompatiblen Motorrad installiert ist, können Sie die Leistung und Funktionen des HDHU.14Si-Empfängers sowie die Touchscreen-Steuerung wichtiger Werks-Audiofunktionen genießen.

Das HDHU.14Si unterstützt Werksfunktionen über die iDatalink Maestro RR-Schnittstelle, darunter: Lenkradsteuerung, Media Player (einschließlich USB-Anschlüsse), Freisprecheinrichtung, Sprachbefehle, Satellitenradio.

#### Verwenden von iDatalink

Sie können auf die für das Motorrad bereitgestellte Radioquelle zugreifen. Die Motorradinformationen und viele OEM-Systeme wie Lenksteuerungen, Fahrersicherheitssysteme usw. können auf HDHU.14Si angezeigt werden, indem der optionale iDatalink-Adapter angeschlossen wird. Es ist auch möglich, visuelle Anzeigen wie Anzeigen und Motorradinformationen hinzuzufügen. Für den Zugriff auf diese Funktionen ist jedoch ein zusätzliches Schnittstellenmodul erforderlich.

### Notiz:

Da der Modultyp je nach Motorradmodell unterschiedlich ist, suchen Sie über die folgende URL nach Ihrem Motorrad, um festzustellen, welche Funktionen für welches Modul verfügbar sind. Denken Sie daran, das richtige Radiomodell auszuwählen, um genaue Ergebnisse zu erhalten.

http://maestro.idatalink.com/support

### Wichtig:

- Einzelheiten zu den mit dem iDatalink-Adapter kompatiblen Motorradmodellen finden Sie auf unserer Website.

-Nach der Installation des iDatalink-Adapters müssen Sie

Überprüfen Sie, ob es ordnungsgemäß funktioniert.

-Funktionen und Anzeigen variieren je nach Motorradmodell. Details zu den verfügbaren Funktionen bei den einzelnen Modellen finden Sie in den Informationen auf unserer Website.

-Informationen zur Fehlerbehebung bei iDatalink-Funktionen finden Sie auf der folgenden Website: http:// maestro.idatalink.com/support\_\_\_\_\_\_

#### Einschränkungen

 Die Daten werden von Ihrem Motorradsystem über einen angeschlossenen iDatalink-Adapter an dieses Produkt übertragen. Daher können die tatsächlich auf Ihrem Produkt angezeigten Datenverbindungen von den in diesem Handbuch beschriebenen Bildschirminhalten abweichen.

-Wenn Informationen zu Ihrem Motorrad oder den Geräten in Ihrem Motorrad vom iDatalink Maestro-Modul gesendet werden, wird möglicherweise ein Bildschirm mit einer Benachrichtigung über diese Informationen angezeigt.

#### iDatalink Maestro aktivieren

Bevor Sie den iDatalink Maestro-Adapter verwenden und/oder anschließen, müssen Sie zunächst das Maestro RR-Modul mit der entsprechenden Motorrad- und HDHU.14Si-Firmware flashen.

 Suchen Sie die Gerätenummer (36 alphanumerische Zeichen) auf dem Etikett auf der Verpackung dieses Produkts oder auf dem Produkt selbst.

 Rufen Sie die folgende Website auf und folgen Sie den Anweisungen auf dem Bildschirm, um die gewünschte Firmware zu konfigurieren.

http://maestro.idatalink.com/

Hinweis: Wenn die Eingabe der Seriennummer erforderlich ist, geben Sie die Gerätenummer dieses Produkts ein.

3. Installieren Sie die Motorrad-/HDHU.14Si-Firmware auf Ihrem iDatalink Maestro-Modul.

4. Verbinden Sie dieses Produkt mit dem iDatalink Maestro und

installieren Sie es am Motorrad. Die iDatalink-Funktion wird aktiv sein.

## iDataLink Maestro

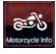

Um in den Motorradinfo- Modus zu gelangen,

berühren Sie das **Motorradinfo-** Symbol im Hauptmenü. <sub>Speisekarte.</sub>

Die Seite "Motorradinformationen" wird angezeigt wie nachstehend:

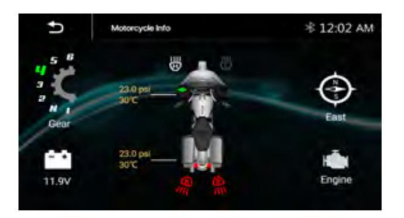

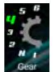

Geben Sie die Informationen zur Getriebeposition an.

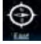

Geben Sie die Fahrtrichtung an.

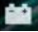

Gibt die Batterieinformationen an.

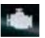

Geben Sie die Motorinformationen an.

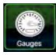

Um in den Messgerätemodus zu wechseln,

berühren Sie das Messgerätesymbol im Hauptmenü.

Die Seite "Messgeräte" wird wie folgt angezeigt:

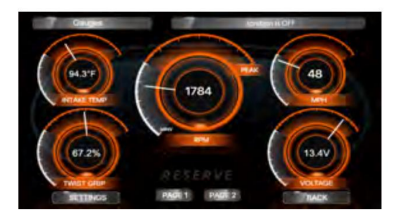

Hinweis: Sie können die Messfunktion nach Bedarf definieren.

### Anzeige der Erkennung Motorradinformationen

VORSICHT

Diese Funktion dient ausschließlich dazu, dem Fahrer den Status des Motorrads zu zeigen. Sie erkennt nicht alle Warnungen.

### NOTIZ

Diese Funktion ist nur für Motorräder verfügbar, die mit einer iDataLink Maestro- Box ausgestattet sind.

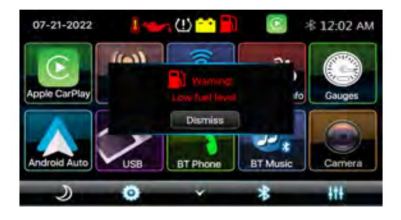

### Anzeige der Motorrad-Erkennungsinformationsliste:

1. Kraftstoffstand niedrig (Kraftstoffstandswarnung: 15 %)

- 2. Öldruck niedrig ( weniger als 10 psi)
- Motortemperatur hoch
   ÿ Höher als 280 °F (138 °C)ÿ
- 4.TPMS niedrig [Vorne: 32 psi (223 KPA) Hinten: 36 psi (248 KPA) ÿ
- 5. Batteriestandswarnung: (Weniger als 12 V)

Nach dem Schließen blinkt das obere Symbol, bis das Problem gelöst ist.

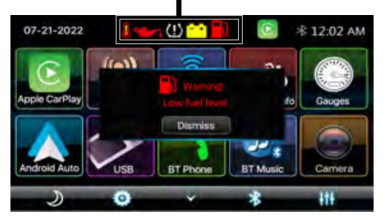

## Kamera im

### Kameraansicht

Zum Anschluss einer Kamera.

# Anzeige des Bildes vom Kamera

Der Kameraansichtsbildschirm wird angezeigt, wenn Sie die Kamera einschalten.

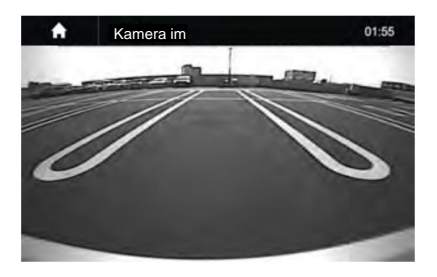

### Spezifikation

### ALLGEMEIN

Leistungsbedarf: Leistungsbedarf: Stromverbrauch: Maximale Leistungsabgabe: RMS-Ausgangsleistung: Lautsprecherimpedanz: Frequenzgang: Betriebstemperatur: Maße:

### TFT-Bildschirm

TFT-Bildschirmgröße: Auflösung

### **UKW-RADIOBEREICH**

### Frequenzbereich

Nutzbare Empfindlichkeit (S/N=30dB) S/N-Verhältnis: Stereotrennung

### AM-RADIO-ABSCHNITT

Frequenzbereich

Nutzbare Empfindlichkeit (S/N=20dB) S/N-Verhältnis:

### Line-Out / Subwoofer-Ausgang

Maximaler Ausgangspegel (10K Ohm Last): Zeitliche Ausrichtung des Subwoofers Gleichstrom 10 - 16 Volt, Negative Erdung 15 A (max.) 50 Watt x 4 25 Watt x 4 2- oder 4-Ohm Last 20 Hz ~ 20 kHz -20~60 ÿ 230 mm (B) x 210 mm (T) x 140 mm (H)

7-Zoll-TFT/LCD 1024x600 Pixel

87,5 – 107,9 MHz (Amerika) 87,5 – 108 MHz (Europa) ÿ15 ÿ85 dB ÿ55 dB ÿ30 dB

(Amerika) 530 – 1710 KHz (Europa) 522 – 1620 KHz ÿ40 dB ÿ45 dB

ÿ4 V RMS 0 bis 18ÿms

## Fehlerbehebung

| Problem                                                                                                   | Ursache                                                                                                    | Richtige Aktion                                                                                                    |
|----------------------------------------------------------------------------------------------------|----------------------------------------------------------------------------------------------------|----------------------------------------------------------------------------------------------------|
|                                                                                                    | Sicherung prüfen                                                                                                    | Sicherung ersetzen                                                                                                    |
| Kein Strom, tot.                                                                                          | Falsche Verdrahtung                                                                                                    | Wenden Sie sich an Ihren Fachhändler vor Ort.<br>www.MotorcycleAudio.com/Spe<br>Experten-Suche                                                                                                    |
| Keine Tonausgabe beim Betrieb des<br>Geräts mit angeschlossenen<br>Verstärkern oder elektrischer Antenne. | Das Antennenkabel ist mit Masse<br>kurzgeschlossen, es wird zu viel<br>Strom benötigt oder die Verstärker<br>oder die Antennenfernbedienung sind<br>eingeschaltet. | 1. Schalten Sie das Gerät aus.     2. Entfernen Sie alle Drähte, die an das elektrische<br>Antennenkabel angeschlossen sind.     Überprüfen Sie jedes Kabel mit einem Ohmmeter<br>auf einen möglichen Kurzschluss zur Erde.     3. Schalten Sie das Gerät ein.     4. Schließen Sie nacheinander alle Verstärker-<br>Fernbedienungskabel wieder an das Antennenkabel<br>an. Wenn die Verstärker ausgeschaltet werden, bevor<br>alle Kabel angeschlossen sind, verwenden Sie ein<br>externes Wiedergabegerät, um die<br>Ferneinschaltspannung bereitzustellen (erfordert<br>hohen Strom). |
| Schlechte Leistung von<br>Radiosender                                                                     | Schwaches Signal                                                                                                    | Bewegen Sie das Motorrad zu<br>an einem anderen Ort, dann versuche es noch einmal                                                                                                    |
| Kein Ton oder Audio                                                                                       | Die Lautstärke ist auf Minimum.<br>Die Verkabelung ist nicht richtig<br>in Verbindung gebracht                                                                     | Stellen Sie die Lautstärke auf das gewünschte<br>Niveau ein.<br>Überprüfen Sie die Kabelverbindung.                                                                                                    |

### **FCC-Hinweise**

### FCC-Konformität

Dieses Gerät entspricht Teil 15 der FCC-Bestimmungen. Der Betrieb unterliegt den folgenden beiden Bedingungen: (1)

Dieses Gerät darf keine schädlichen Störungen verursachen und

(2) dieses Gerät muss alle empfangenen Störungen akzeptieren, einschließlich Störungen, die einen unerwünschten Betrieb verursachen können.

Warnung: Änderungen oder Modifikationen an diesem Gerät, die nicht ausdrücklich von der für die Einhaltung der Vorschriften verantwortlichen Partei genehmigt wurden, können zum Erlöschen der Berechtigung des Benutzers zum Betrieb des Geräts führen. ment.

Hinweis: Dieses Gerät wurde getestet und entspricht den Grenzwerten für digitale Geräte der Klasse B gemäß Teil 15 der FCC-Bestimmungen.

Diese Grenzwerte sollen einen angemessenen Schutz gegen schädliche Störungen bei der Installation in Wohngebieten bieten.

Dieses Gerät erzeugt und verwendet Hochfrequenzenergie und kann diese auch abstrahlen. Wenn es nicht gemäß den Anweisungen installiert und verwendet wird, kann es zu schädlichen Störungen des Funkverkehrs kommen.

Es gibt jedoch keine Garantie dafür, dass bei einer bestimmten Installation keine Störungen auftreten. Wenn dieses Gerät Störungen verursacht,

Bei schädlichen Interferenzen beim Radio- oder Fernsehempfang, die durch Ein- und Ausschalten des Geräts festgestellt werden können, wird dem Benutzer empfohlen, die Störungen durch eine oder mehrere der folgenden **Maßnahmen zu beheben:** 

- Empfangsantenne neu ausrichten oder verlegen.
- Vergrößern Sie den Abstand zwischen Gerät und Empfänger.
- Schließen Sie das Gerät an eine Steckdose eines anderen Stromkreises an als den des Empfängers.
- Wenden Sie sich an

Ihren Händler oder einen erfahrenen Radio-/Fernsehtechniker.

## www.MotorcycleAudio.com

Folgen Sie uns auf Social Media

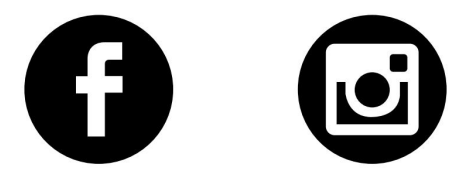